## 1. はじめに

## ポップアップブロックについて

ポップアップブロックとは、インターネットで Web サイトを閲覧する際に、ユーザ ーの意思に関係なく表示される「ポップアップウィンドウ」を表示させないようにする 機能です。

ポップアップウィンドウとは、通常のウィンドウとは別に開かれる、広告や登録フォ ームなどの小さなウィンドウのことです。ポップアップウィンドウがいくつも開いてし まったり、閲覧したい Web サイトを隠してしまったりと、ユーザーにとって不快で迷 惑なものであることが多いですが、K-SMAPY II には「掲示確認」などポップアップウ ィンドウを使用する機能がありますので、表示されない場合は手順に従い設定を行って ください。

## !注意!

ポップアップウィンドウの中には危険なものが存在します。

ポップアップブロックは一時的に解除したり、必要に応じた設定を行いましょう。

## 2. iPhone の場合

① ホーム画面より、「設定」をクリックします。

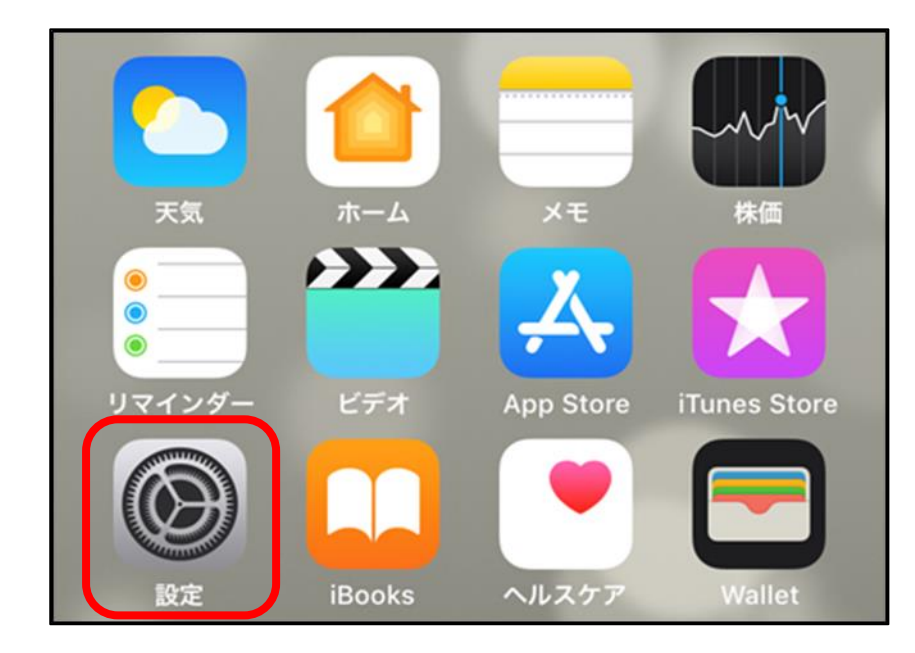

② 設定画面内の「Safari」をクリックします。

|                                       | 設定       |   |
|---------------------------------------|----------|---|
|                                       | FaceTime | > |
|                                       | マップ      | > |
| S S S S S S S S S S S S S S S S S S S | コンパス     | > |
| $\bigcirc$                            | Safari   | > |
|                                       |          |   |
|                                       | ミュージック   | > |

③ 「Safari」を選択すると、「ポップアップブロック」がオンになっています。

| く 設定 Safari Safari |           |
|--------------------|-----------|
| リンクを開く             | 新規タブで開く > |
| ポップアップブロック         |           |
| プライバシーとセキュリティ      |           |
| サイト越えトラッキングを防ぐ     |           |

④ 「ポップアップブロック」をオフにします。

| く 設定 Safari    |            |  |
|----------------|------------|--|
| リンクを開く         | 新規タブで開く >  |  |
| ポップアップブロック     | $\bigcirc$ |  |
| プライバシーとセキュリティ  |            |  |
| サイト越えトラッキングを防ぐ |            |  |